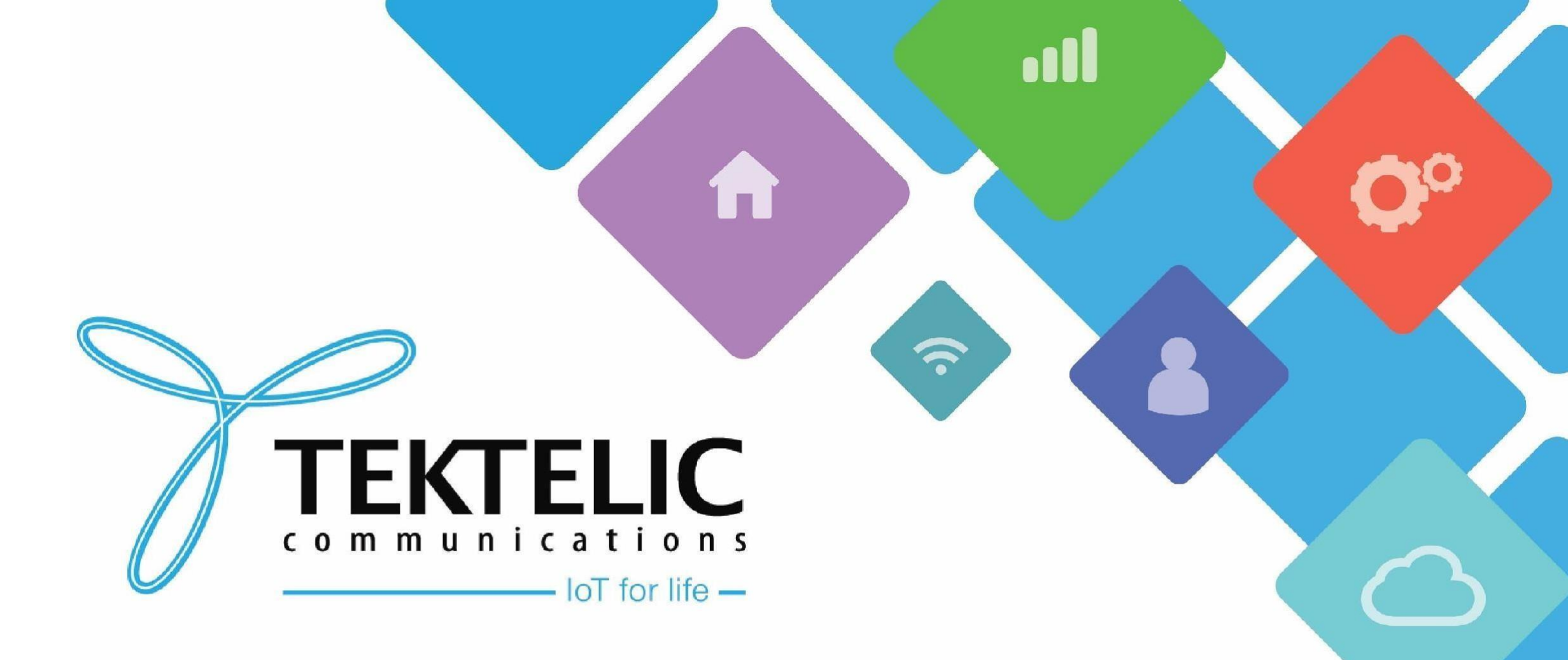

Onboarding TEKTELIC Sensor onto TEKTELIC CORE

### Introduction

- Reference guide to onboard TEKTELIC Sensors onto Tektelic CORE.
- List Requirements:
- 1. TEKTELIC Sensor and accompanying commissioning information
- 2. TEKTELIC CORE account credentials
- 3. Android/Apple smartphone (for LeapX only)
- High-level procedure involves three sections
- 1. Create Application
- 2. Advanced Network Settings
- 3. Create Device

### Preface

When you purchase a TEKTELIC sensor, you will receive commissioning information for your device. These include:

- DevEUI
- AppEUI
- AppKEY

If you do not have the requisite sensor information, please raise a ticket on the support portal and provide the following information:

- T-code: i.e. T000XXYY
- Serial Number: i.e. 1212A3434

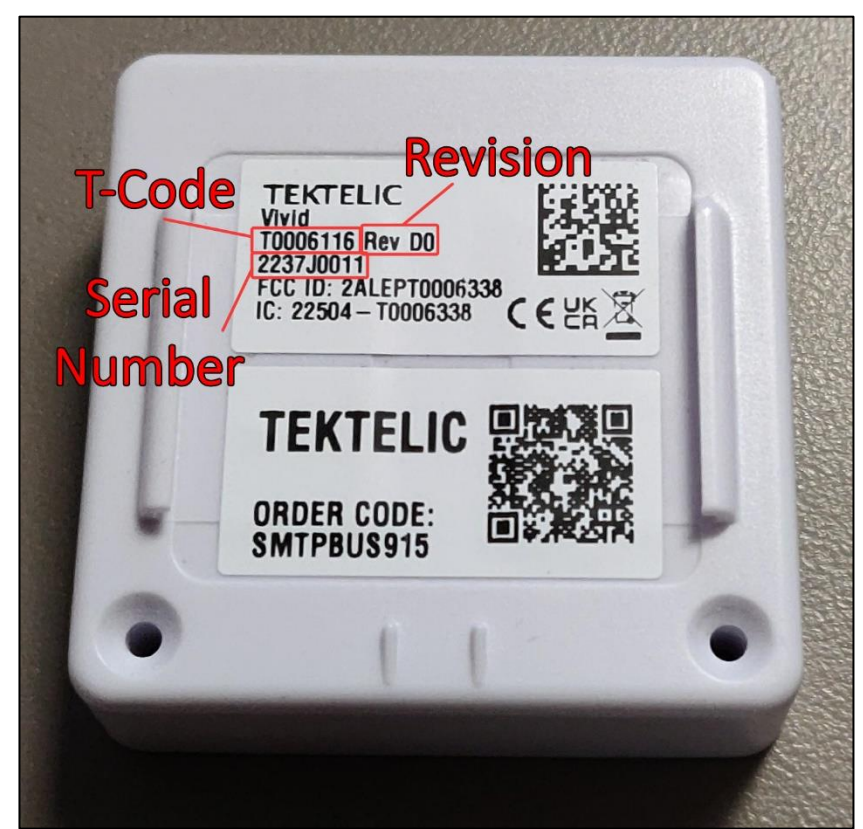

**Figure-1 Sensor Identification** 

## **Create Application**

An Application on TEKTELIC CORE NS serves to organize devices you own. To create one, please follow the below steps.

- 1. Login to your NS instance using TEKTELIC CORE credentials: FOR NA USERS FOR EU USERS
- 2. On the left navigation pane or on the main menu, select **Applications/Application Management**
- 3. In the top right corner of the screen, select (+) to create a new Application
- 4. Fill out the name as desired and select **Add** to finalize.

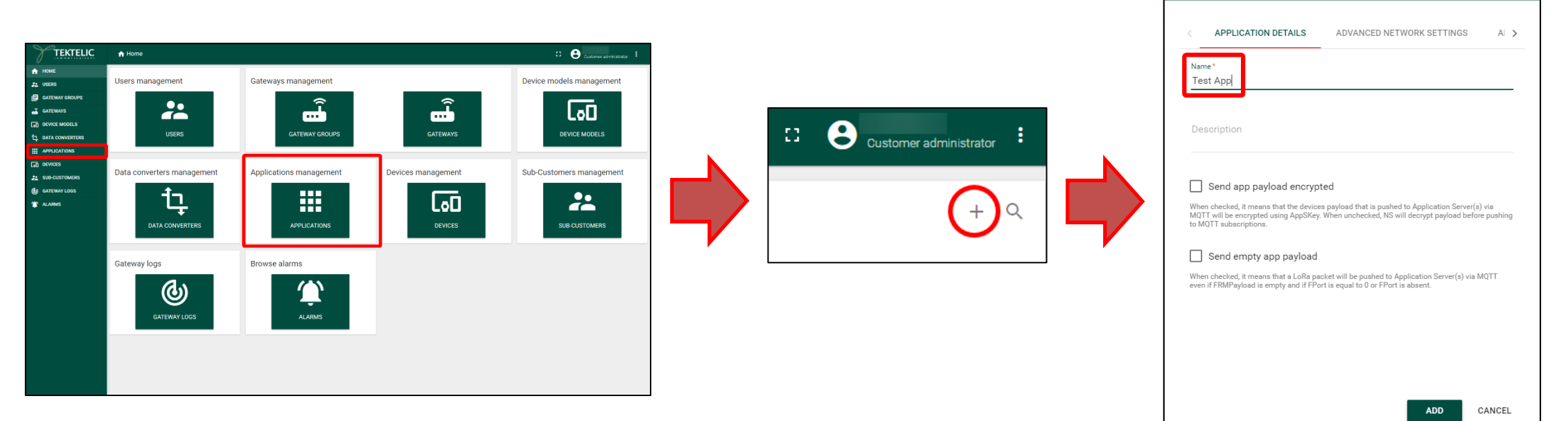

X

Add Application

## **Advanced Network Settings**

Before creating a device, we recommend configuring your application in accordance to your gateway by configuring **Advanced Network Settings**.

The following slides will cover:

- **Configuring Advanced Network Settings** on the Application or Device level.
- Applying a channel mask for NA customers with an 8-channel gateway such as a Kona Micro/Enterprise.
- Applying a Channel Frequency List (CFList) for EU and AS customers.

## **Configure Advanced Network Settings**

### You can configure Advanced Network Settings on an Application or on a per-Device level. We recommend configuring devices to use the Application Level.

- Configuring Advanced Network Settings on a Device level will ONLY apply to the device selected.
- Configuring Advanced Network Settings on an Application level will apply to devices configured to use Application settings.
- You can have some devices that use Application settings and those that do not.
- By default, creating a device will use its own Advanced Network Settings. No further configuration is required.

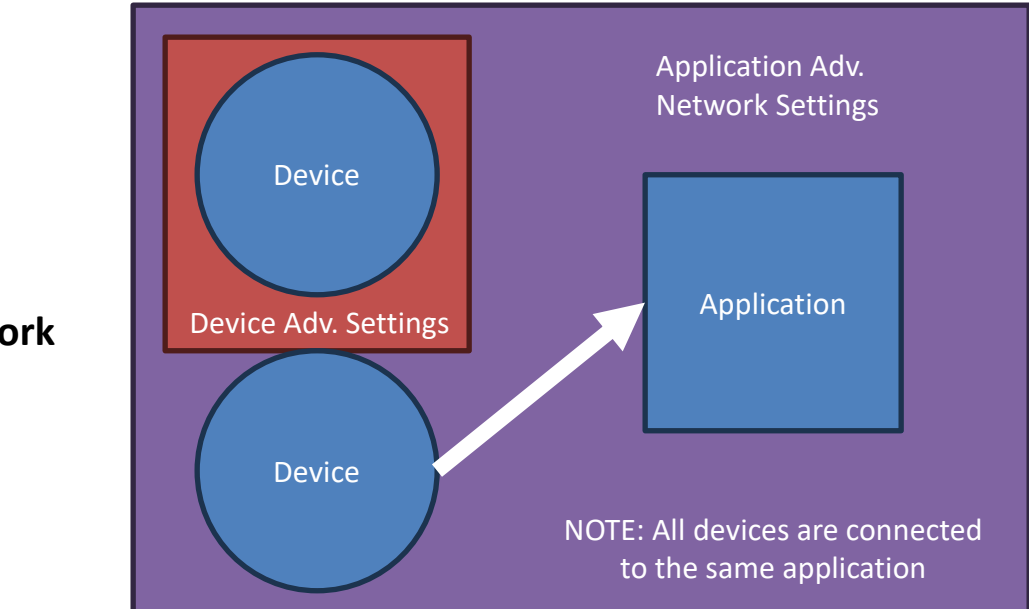

Figure-3 Advanced Network Settings

# **Applying Channel Mask**

For NA customers with an 8-channel gateway such as a Kona Micro/Enterprise, you must set a channel mask on your application or device. Failure to do so will result in uplink loss.

To set a channel mask, follow the below steps:

- Navigate to your Application details or Device details page.
- 2. Click the **Pencil icon** in the **top right** to edit settings.
- 3. Select the Advanced Network Settings tab
- Scroll down to "Default Channel Mask". Click on "Not Defined" to reveal a drop-down menu and select "8channel".
- 5. Finalize by clicking the **checkmark icon** in the top right.

<u>NOTE:</u> The channel mask is applied when a sensor first joins the network. <u>Sensors already online prior to</u> setting the mask MUST be reset.

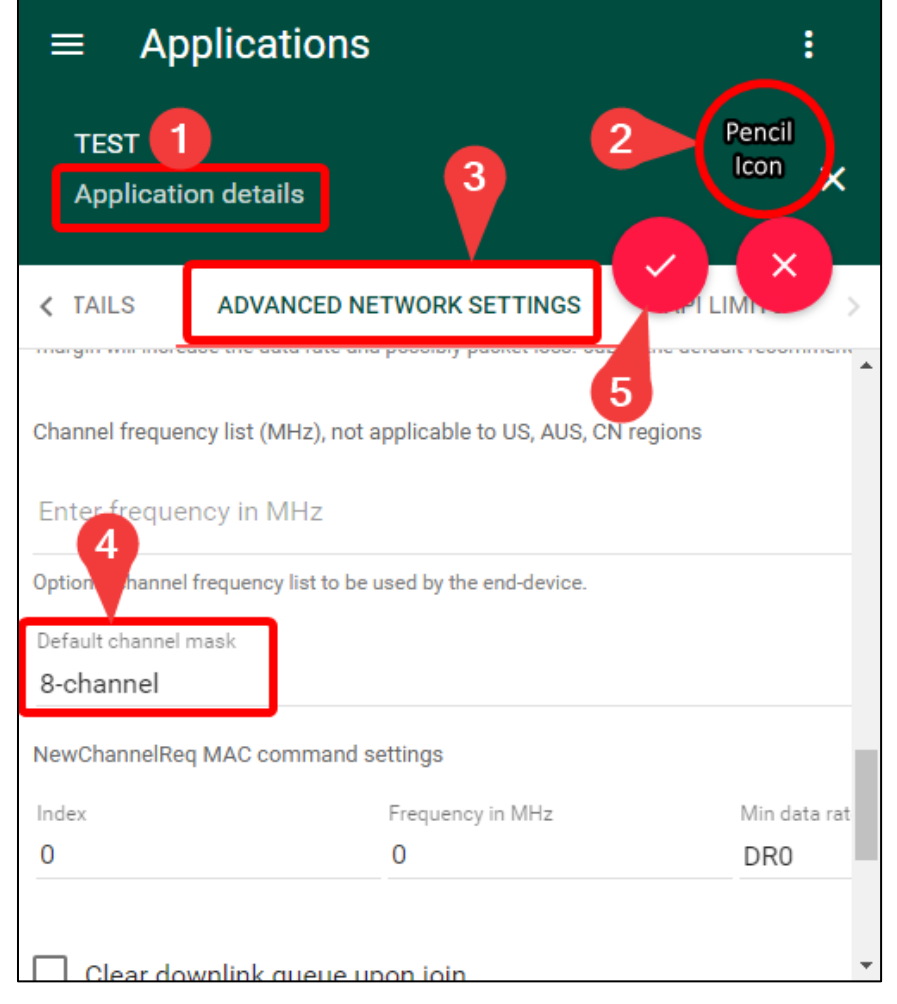

**Figure-5 Channel Mask Application** 

# **Applying Channel Frequency List**

For EU or AS customers, you must set a channel frequency list on your application or device. Failure to do so may result in uplink loss.

To set a channel mask, follow the below steps:

- 1. Navigate to your **Application details or Device details page**.
- 2. Click the **Pencil icon** in the top right to edit settings.
- 3. Select the Advanced Network Settings tab
- 4. Scroll down to **"Channel Frequency List (MHz)"**. Click on **"Enter frequency in MHz"** and enter your frequencies.
- 5. Finalize by clicking the **checkmark icon** in the top right.

### **NOTE:** You may enter up to 5 frequencies **<u>excluding</u> join frequencies as they're not required.** We recommend using frequencies found on the gateway.

# The channel list is applied when a sensor first joins the network. <u>Sensors already online prior to setting the list MUST be reset.</u>

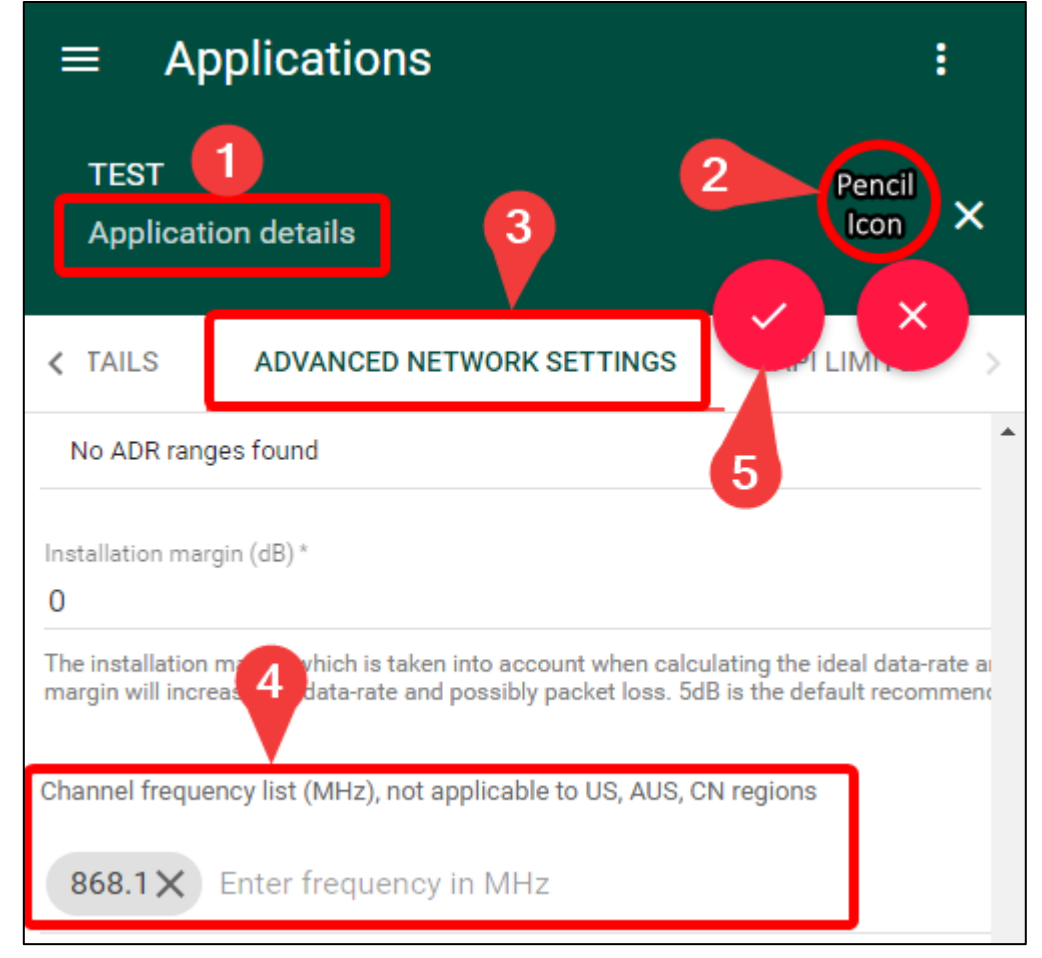

#### Figure-6 Applying Channel Frequency List

# Applying Channel Frequency List (cont.)

To find frequencies used by the gateway, simply connect to it through **KonaFT or SSH (advanced users only)** and read the files on the gateway.

### Steps for SSH (advanced users only):

- 1. SSH into the gateway using the gateway IP.
- 2. Read the frequency from either of the following files using the command:
  - cat /etc/default/config.json
  - cat /etc/default/config.[gateway model].[region].json

### **Steps for KonaFT:**

- 1. <u>Connect to the gateway.</u>
- 2. In the top row of tabs, select Configuration.
- 3. In the middle bar, select it and type either:
  - "/etc/default/config.json"
  - "/etc/default/config.[gateway model].[region].json"
- 4. Beside the search bar, click **Read** and you will see a list of frequencies.

## Applying Channel Frequency List (cont.)

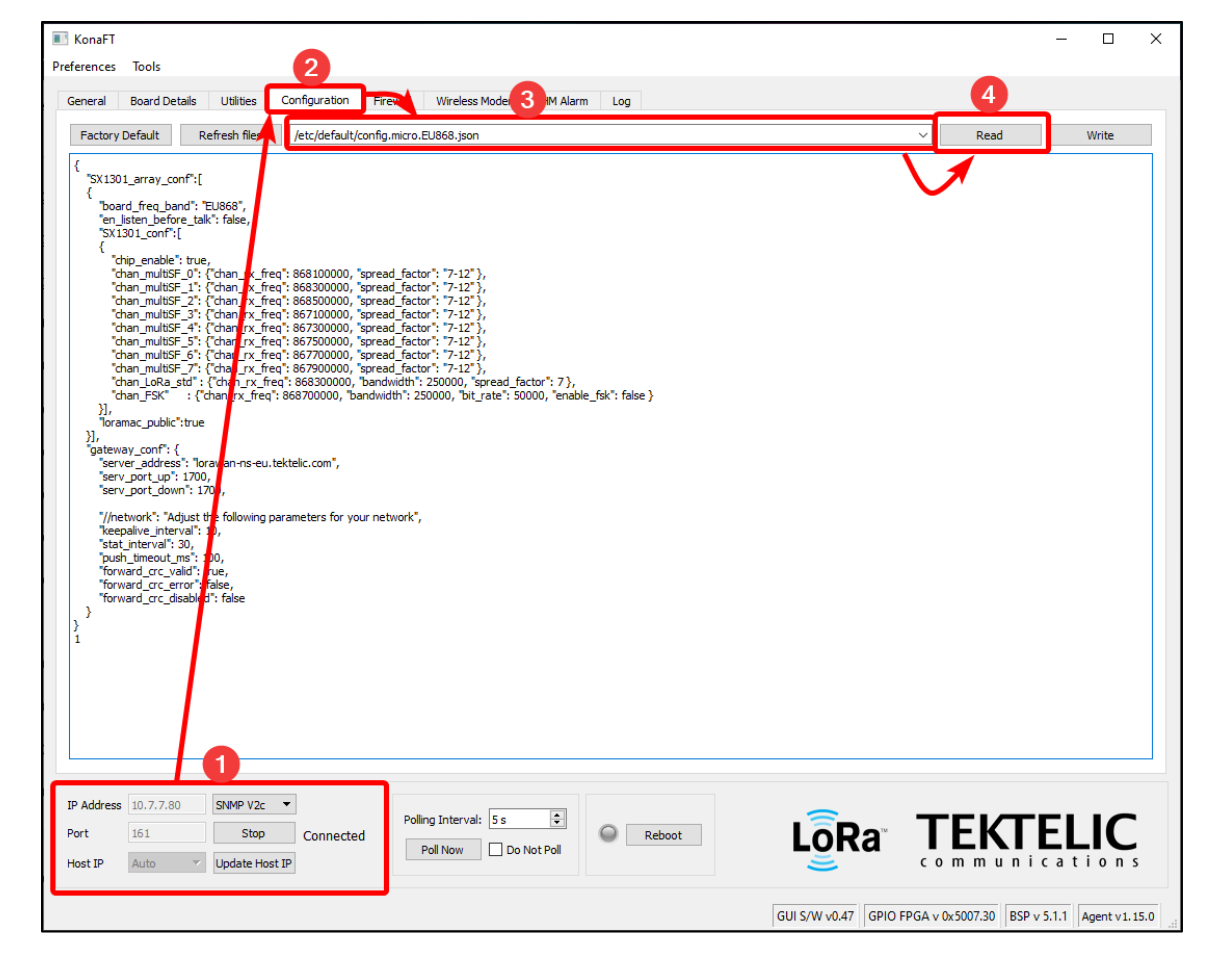

**Figure-7 Frequencies found on the gateway** 

#### **TEKTELIC** Communications Inc. Confidential

### **Create Device**

The Device Object on TEKTELIC CORE NS is where the NS will connect with your device and collect data from it. To create a Device Object, follow the steps below:

- 1. On the left navigation pane or on the main menu, select **Applications/Application Management**
- 2. Select the application you wish to add a device to.
- 3. On the details page of the application, select Manage Devices.
- 4. On the top right corner of the screen, select (+) to create a new device.

<u>NOTE:</u> All devices must be associated with an application. Hence, you can <u>ONLY</u> create devices through the application.

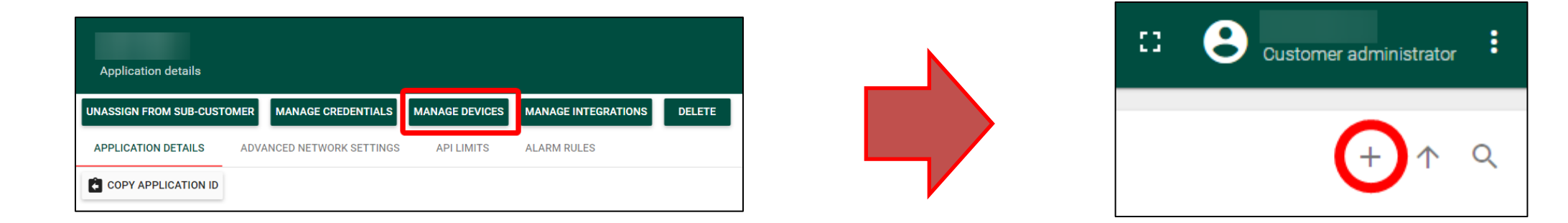

## Create Device (cont.)

Fill out the fields as desired. The **Device EUI**, **Application EUI**, and **Application Key** are provided when you purchase your TEKTELIC device. If you do not have this information, please raise a ticket on the support portal.

If you want your device to use Advanced Network Settings set in the Application, tick the **Use application settings** checkbox.

If you want to activate your device through ABP, scroll down and tick the **ABP activation** checkbox.

| Add Device               |                           | ×          |
|--------------------------|---------------------------|------------|
| < DEVICE DETAILS         | ADVANCED NETWORK SETTINGS | API LIMI 🔉 |
| Name *                   |                           |            |
| Device model *           |                           |            |
| Device EUI *             |                           | 0/16       |
| Application EUI*         |                           | 0/16       |
| Application Key *        |                           | 0/32       |
| Use application settings | ings                      | Ŧ          |
|                          | ADD                       | CANCEL     |

#### **Figure-2 Device Creation**

## Create Device (cont.)

To configure a device to use Application settings, you can do so in two locations:

- When a device is being created.
- In the Device Details page of a device.

### If you choose to configure a device through the Device Details page, follow the below steps.

- 1. Open the Device details page of a device.
- 2. In the top right, click the **pencil icon** to edit device settings.
- 3. On the Device Details tab, scroll down to **Use Application Settings** and tick the checkbox.
- 4. Finalize by selecting the **Checkmark** in the top right.

| Device                                                               |                                                                                                 | ×                |
|----------------------------------------------------------------------|-------------------------------------------------------------------------------------------------|------------------|
| DEVICE DETAILS                                                       | ADVANCED NETWORK SETTINGS                                                                       | API LIMI 🔉       |
| Application Key *                                                    |                                                                                                 | •                |
|                                                                      |                                                                                                 | 0/32             |
| se application settings                                              |                                                                                                 |                  |
| Use application setti                                                | ngs                                                                                             |                  |
| /hen checked, it means that the<br>case this node requires node-s    | node will use the (network) settings as set by<br>pecific (network) settings, uncheck this box. | the application. |
| .BP (activation by personalisa                                       | tion)                                                                                           |                  |
| ABP activation                                                       |                                                                                                 |                  |
| /hen checked, it means that the<br>ctivation (OTAA) will be disabled | device will be manually activated and that ov<br>d.                                             | er-the-air       |
| nactivity timeout (sec)                                              |                                                                                                 |                  |
| Description                                                          |                                                                                                 |                  |
|                                                                      |                                                                                                 |                  |
|                                                                      |                                                                                                 |                  |
|                                                                      |                                                                                                 | Ψ.               |
|                                                                      |                                                                                                 |                  |
|                                                                      | ADD                                                                                             | CANCEL           |

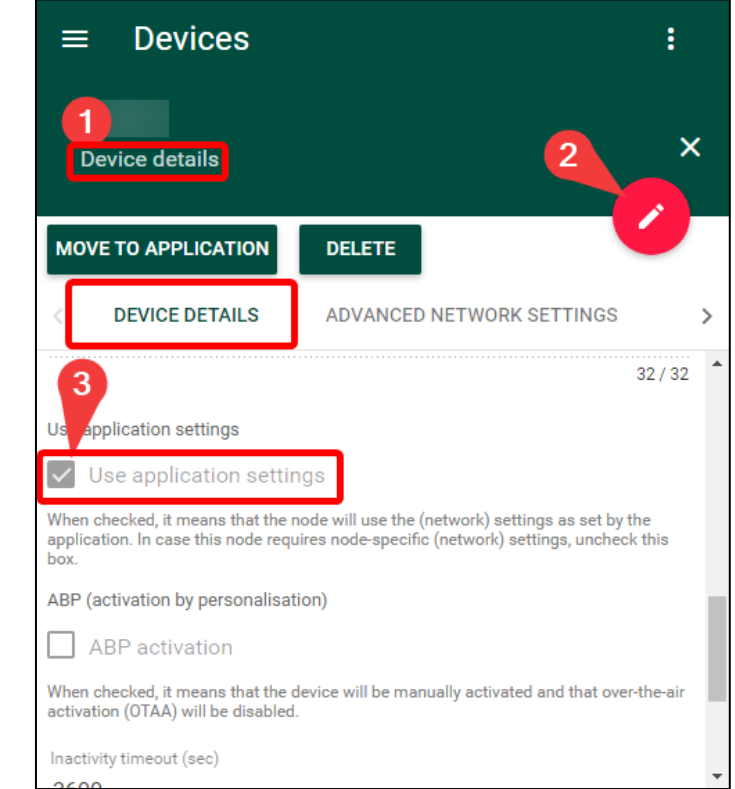

#### **Figure-4 Applying Network Settings**

#### TEKTELIC Communications Inc. Confidential

### Best-In-Class, Carrier Grade & Most Cost Effective Portfolio of Gateways, Network Server, Sensors & Applications